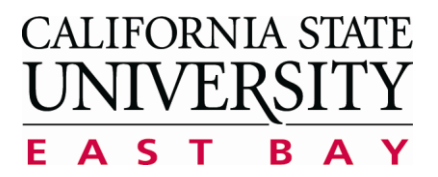

Process: Locations Search Application: 25Live

## Searching Locations within 25Live

When navigating within 25Live, please use one for the following recommended browsers: Mozilla Firefox, Google Chrome or Safari.

|                                                                                                    |                                                                                                    | sear                                                                                                    | Ch                   | I I I                      |                       |                                 | ns c                        | an                           | be a                                                                                                    | acce                        | esse                                                          | an                         | 1 tw                                                     | O W                                                                                                    | ays                                                                                                    | •                                                                                                    |                     |                     |             |       |          |         |                                                                                                    |             |   |
|----------------------------------------------------------------------------------------------------|----------------------------------------------------------------------------------------------------|----------------------------------------------------------------------------------------------------|----------------------|----------------------------|-----------------------|---------------------------------|-----------------------------|------------------------------|----------------------------------------------------------------------------------------------------|-----------------------------|---------------------------------------------------------------|----------------------------|----------------------------------------------------------|----------------------------------------------------------------------------------------------------|----------------------------------------------------------------------------------------------------|----------------------------------------------------------------------------------------------------|---------------------|---------------------|-------------|-------|----------|---------|----------------------------------------------------------------------------------------------------|-------------|---|
| TO access 25L                                                                                                    | ive to                                                                                                |                                                                                                    |                      |                            |                       |                                 |                             |                              |                                                                                                    |                             |                                                               |                            |                                                          |                                                                                                    |                                                                                                    |                                                                                                    |                     |                     |             |       |          |         |                                                                                                    |             |   |
| A direc                                                                                                    | t link i                                                                                              | s av                                                                                                    | aila                 | ble                        | fron                  | n ou                            | ur 2                        | 5Liv                         | ve U                                                                                                    | nive                        | ersit                                                         | ty E                       | ven                                                      | t Ca                                                                                                    | len                                                                                                    | dar                                                                                                    | pag                 | e:                  |             |       |          |         |                                                                                                    |             |   |
| SE                                                                                                    | AR(<br>ii                                                                                             | Ή<br>12                                                                                                    | L(<br>5L             | )C<br>ive                  | AT                    | 10                              | N                           |                              |                                                                                                    |                             |                                                               |                            |                                                          |                                                                                                    |                                                                                                    |                                                                                                    |                     |                     |             |       |          |         |                                                                                                    |             |   |
| ➢ URL: <u>ht</u>                                                                                                    | <u>ttps:///</u>                                                                                       | <u>25liv</u>                                                                                                    | <u>e.co</u>          | olleg                      | gene                  | et.co                           | om/                         | <u>csu</u>                   | east                                                                                                    | tbay                        | Y                                                             |                            |                                                          |                                                                                                    |                                                                                                    |                                                                                                    |                     |                     |             |       |          |         |                                                                                                    |             |   |
| A link to the CS                                                                                                    | SUEB                                                                                                  | Cam                                                                                                    | pus                  | s Ma                       | np is                 | pro                             | ovid                        | led                          | for I                                                                                                    | Loc                         | atio                                                          | n na                       | ame                                                      | es ar                                                                                                    | nd a                                                                                                    | abbr                                                                                                    | evia                | tior                | ıs:         |       |          |         |                                                                                                    |             |   |
| _                                                                                                    | <b>*</b>                                                                                              | Hon                                                                                                    | ne                   |                            | Ev                    | ents                            | s                           | V                            | Loc                                                                                                    | atio                        | ons                                                           |                            |                                                          |                                                                                                    |                                                                                                    |                                                                                                    |                     |                     |             |       |          | _       |                                                                                                    |             |   |
|                                                                                                    | Plea                                                                                                  | se ı                                                                                                    | ise                  | Fire                       | fox,                  | God                             | ogle                        | e Ch                         | rom                                                                                                    | ie o                        | r Sa                                                          | fari                       | bro                                                      | wse                                                                                                    | er to                                                                                                    | o aco                                                                                                    | ess                 | 25                  | Live        |       |          |         |                                                                                                    |             |   |
|                                                                                                    |                                                                                                    |                                                                                                    |                      |                            |                       |                                 |                             |                              |                                                                                                    |                             |                                                               |                            |                                                          |                                                                                                    |                                                                                                    |                                                                                                    |                     |                     |             |       |          |         |                                                                                                    |             |   |
|                                                                                                    | Uni                                                                                                   | /ersi                                                                                                    | ity (                | Cale                       | nda                   | **                              | <u>Un</u>                   | ive                          | rsity                                                                                                    | Sc                          | hedu                                                          | uline                      | <b>a</b> **                                              | * <u>cs</u>                                                                                                    | UEI                                                                                                    | B Ca                                                                                                    | mpi                 | is M                | lap         |       |          |         | _                                                                                                    |             |   |
| You will be red                                                                                                    | Unit                                                                                                  | <mark>vers</mark> i<br>d to                                                                                                    | ity (<br>an /        | C <mark>ale</mark><br>Avai | nda<br>ilabi          | r**<br>ility                    | <u>Un</u><br>Gri            | <mark>ive</mark><br>d fo     | rsity<br>or th                                                                                                    | <mark>scl</mark> e Lo       | hedu<br>ocat                                                  | uline                      | g **<br>s th                                             | * <u>cs</u><br>at m                                                                                                    | UEI                                                                                                    | <mark>B Ca</mark>                                                                                                    | mpu<br>ur s         | <u>is M</u><br>earc | lap<br>ch c | rite  | ria.     |         |                                                                                                    |             |   |
| You will be red                                                                                                    | Unit                                                                                                  | versi<br>d to<br>*On                                                                                                    | an A<br>ly Ic        | Cale<br>Avai<br>ocat       | nda<br>ilabi<br>ions  | r **<br>ility<br>s ava          | <u>Un</u><br>Gri<br>aila    | iver<br>d fo<br>ble          | rsity<br>or th<br>for I                                                                                                    | e Lo<br>rese                | hedu<br>ocat<br>erva                                          | uline<br>tion<br>tion      | 9 **<br>sth<br>wi                                        | * <u>cs</u><br>at n<br>II ap                                                                                                    | UEI<br>1ee<br>pea                                                                                                    | <mark>B Ca</mark><br>t you<br>ar in                                                                                                    | mpu<br>ur s<br>list | earc                | lap<br>:h c | rite  | ria.     |         |                                                                                                    |             | _ |
| You will be red                                                                                                    | Unit<br>lirectee<br>*                                                                                 | versi<br>d to<br>*On<br>earches                                                                                                    | an A<br>ly Ic        | Cale<br>Avai<br>ocat       | ndar<br>ilabi<br>ions | r **<br>ility<br>ava            | <u>Un</u><br>Gri<br>aila    | d fc<br>ble                  | or th                                                                                                    | e Lo<br>rese                | hedu<br>ocat<br>erva                                          | tion<br>tion               | g **<br>s th<br>n wi                                     | * <u>cs</u><br>at m<br>II ap                                                                                                    | UEI<br>nee<br>pea                                                                                                    | B Car<br>t you<br>ar in                                                                                                    | ur s<br>list        | earc                | h c         | rite  | ria.     |         |                                                                                                    |             |   |
| You will be red                                                                                                    | Unit<br>lirecte<br>*                                                                                  | d to<br>*On<br>earches                                                                                                    | an A<br>ly Ic        | Ava<br>ocat                | nda<br>ilabi<br>ions  | ility<br>ava                    | <u>Un</u><br>Gri<br>aila    | d fo                         | or th                                                                                                    | e Lo<br>rese                | hedu<br>ocat<br>erva                                          | uline<br>tion              | g **<br>s th<br>n wi                                     | * <u>cs</u><br>at n<br>II ap                                                                                                    | UEI<br>nee<br>pea                                                                                                    | B Car<br>t you<br>ar in                                                                                                    | ur s<br>list        | earc                | h c         | rite  | ria.     |         |                                                                                                    |             | 0 |
| You will be red                                                                                                    | Unit<br>lirected<br>*<br>fined Location S                                                             | versi<br>d to<br>*On<br>earches                                                                                                    | an A<br>ly Ic        | Ava<br>ocat                | nda<br>ilabi<br>ions  | t **<br>ility<br>ava            | Gri<br>aila                 | d fo<br>ble                  | or th<br>for i                                                                                                    | e Lo<br>rese                | hedu<br>ocat<br>erva                                          | tion                       | sth<br>wi                                                | CS<br>at m<br>at m<br>ap<br>More 1                                                                                                    | UEI<br>Dee<br>pea                                                                                                    | B Can<br>t you<br>ar in                                                                                                    | ur sa<br>list       | earc                | h c         | rite  | ria.     |         |                                                                                                    |             | 0 |
| You will be red                                                                                                    | Unit<br>lirectee<br>*<br>fined Location S                                                             | d to<br>*On<br>earches                                                                                                    | an A<br>ly Ic        | Ava<br>ocat                | ndar<br>ilabi<br>ions | t **<br>ility<br>ava            | Gri<br>aila                 | d fc<br>ble                  | or th<br>for i                                                                                                    | e Lo<br>rese                | hedu<br>ocat<br>erva                                          | tion                       | s th<br>wi                                               | * <u>CS</u><br>at n<br>II ap                                                                                                    | UEI<br>nee<br>pea                                                                                                    | t you<br>ar in                                                                                                    | ur s<br>list        | earc                | h c         | rite  | ria.     |         |                                                                                                    |             | Ø |
| You will be red                                                                                                    | Unit<br>lirected<br>*<br>fined Location S<br>Location                                                 | earches                                                                                                    | an A<br>ly Ic        | Ava<br>ocat                | ndar<br>ilabi<br>ions | t **<br>ility<br>ava            | Gri<br>aila                 | d fc<br>ble                  | or th<br>for 1<br>ord: SA                                                                                                    | e Lo<br>rese                | hed i<br>ocat<br>erva                                         |                            | s th<br>s th<br>s wi                                     | E CS                                                                                                    | UEI<br>hee<br>pea                                                                                                    | ar in                                                                                                    | ur s<br>list        | earc                | h c         | rite  | ria.     |         |                                                                                                    |             | 0 |
| You will be red                                                                                                    | Unit                                                                                                  | vers<br>d to<br>*On<br>earches<br>DNS                                                                                                    | an <i>i</i><br>ly ic | Ava<br>ocat                | nda<br>ilabi<br>ions  | t ***<br>ility<br>s ava         | Gri<br>aila                 | d fc<br>ble                  | or th<br>for i                                                                                                    | e Lo<br>rese                | hedu<br>ocat<br>erva                                          |                            | a ***<br>s th<br>r wi<br>alendar<br>ate: < ♪             | * <u>CS</u><br>at n<br>II ap                                                                                                    | UEI<br>nee<br>pea                                                                                                    | B Can<br>t you<br>ar in<br>tions                                                                                                    | ur s<br>list        | t View:             | Cverlappi   | riter | ria.     | sh What | t is this to                                                                                                    | view?       | 0 |
| You will be red                                                                                                    | Unit<br>lirecter<br>*<br>fined Location S<br>Location                                                 | vers<br>d to<br>*On<br>earches<br>DNS                                                                                                    | an A<br>ly lc        | Ava<br>ocat                | nda<br>ilabi<br>ions  | t ***<br>ility<br>s ava<br>Sear | Gri<br>aila<br>rch by       | d fc<br>ble<br>Keyw          | rsity<br>or th<br>for I<br>sature<br>sature<br>s<br>sature<br>sature<br>sature<br>sature<br>sature<br>sature<br>sat | scl<br>e Lu<br>rese         | hedu<br>ocat<br>erva                                          |                            | Q *** S th S th A will x 6 alendar alendar alete: < ▶ 12 | * CS<br>at m<br>II ap<br>0 More:                                                                                                    | UEI<br>Nee<br>pea<br>Search 0;<br>2015                                                                                                    | t you<br>ar in<br>tions                                                                                                    | ur so<br>list       | t View:<br>5        | CVerlappi   | riter | ria.     | sh What | it is this t                                                                                                    | view?<br>11 | 0 |
| You will be red                                                                                                    | Unit<br>lirected<br>*<br>fined Location S<br>Location                                                 | versi<br>d to<br>*On<br>earches<br>DNS                                                                                                    | an A<br>ly lo        | Ava<br>ocat                | nda<br>ilabi<br>ions  | t ***<br>ility<br>s ava<br>Sear | Gri<br>aila<br>rch by       | d fc<br>ble<br>Keywa         | rsity<br>or th<br>for 1<br>List                                                                                                    | e Lu<br>rese<br>Avai        | hedu<br>ocat<br>erva<br>ilability<br>10                       |                            | x 6<br>alendar<br>12                                     | CS<br>at m<br>II ap More :                                                                                                    | UEI<br>nee<br>pea<br>Search 0;<br>2015                                                                                                    | t you<br>ar in<br>same-                                                                                                    | Day Ever<br>4       | t View:             | Dverlappi   | riter | ria.     | sh Wha  | It is this t                                                                                                    | view?<br>11 |   |
| You will be red                                                                                                    | Unit                                                                                                  | vers<br>d to<br>*On<br>earches<br>DNS                                                                                                    | an A<br>ly Ic        | Ava<br>ocat                | nda<br>ilabi<br>ions  | t ***<br>ility<br>s ava<br>Sea  | Gri<br>aila<br>rch by       | d fc<br>ble<br>Keywa         | rsity<br>or th<br>for i<br>ust                                                                                                    | e Lo<br>rese                | hed i<br>ocat<br>erva<br>ilability<br>10                      | tion<br>tion<br>tion       | x 6<br>alendar<br>12                                     | * CS<br>at n<br>II ap                                                                                                    | UEI<br>nee<br>pea<br>Search Op<br>2015<br>2<br>2<br>G E Su                                                                                                    | B Call<br>t you<br>ar in<br>same-<br>3                                                                                                    | Day Even            | t View:             | CVerlappi   | riter | ria.     | sh Wha  | it is this to be a constructed of the second second se | view?<br>11 |   |
| You will be red                                                                                                    | Unit<br>lirecter<br>*<br>fined Location S<br>Location                                                 | versidito<br>4 to<br>*On<br>earches<br>DNS                                                                                                    | an A<br>ly Ic        | Ava<br>ocat                | nda<br>ilabi<br>ions  | seau                            | Gri<br>aila<br>arch by      | iver<br>d fc<br>ble<br>Keyww | rsity<br>or th<br>for i<br>ist                                                                                                    | e Lo<br>rese                | hedu<br>ocat<br>erva<br>ilability<br>10                       |                            | x G<br>alendar<br>ate: A P                               | CS at n at n at n applie applie appl | UEI<br>Pee<br>pea<br>Search 0;<br>2015<br>2<br>C E Su<br>Diversi                                                                                                    | Same-     Same-     S | Day Ever            | t View:             | Overlappi   | riter | ria.     | sh Wha  | it is this 10                                                                                                    | view?       |   |
| You will be red                                                                                                    | Unit<br>lirecter<br>*<br>fined Location S<br>Location                                                 | vers<br>d to<br>*On<br>earches<br>DNS                                                                                                    | 2                    | 3                          | nda<br>ilabi<br>ions  | seau                            | Un<br>Gri<br>aila<br>rch by | ivel<br>d fc<br>ble<br>Keywe | rsity<br>or th<br>for 1<br>List                                                                                                    | e Lo<br>rese                | hedu<br>ocat<br>erva<br>ilability<br>10                       | Lion<br>tion<br>Da<br>11   | x 6<br>alendar<br>12                                     | CS Arr III ap Arr III ap Arr III | UEI<br>Pee<br>pea<br>Search Op<br>2015<br>2<br>C E Su<br>C E Su<br>C E SU<br>C E SU<br>C | Same-     Same-     ty OI     Same-     ty Ay     Same-     ty Ay     Student                                                                                                    | Day Even            | t View:<br>5        | Overlapping | riter | e Refres | sh Wha  | t is this till 10                                                                                                    | view?       |   |
| You will be red                                                                                                    | Unit<br>lirecter<br>*<br>fined Location S<br>Location<br>Location<br>Location<br>Location<br>Location | versid to<br>*On<br>earches<br>DNS                                                                                                    | an A<br>ly lo        | 3                          | nda<br>ilabi<br>ions  | t ***<br>ility<br>s ava<br>Sea  | Un<br>Gri<br>aila<br>rch by | iver<br>d fc<br>ble<br>Keywa | rsity<br>or th<br>for I<br>ist                                                                                                    | sci<br>e Lu<br>rese<br>Avai | hedu<br>ocat<br>erva<br>ilability<br>10<br>Grad Te            | tion<br>tion<br>tion       | x 6<br>alendar<br>ate: A P                               | CS ACC ACC ACC ACC ACC ACC ACC ACC ACC                                                                                                    | UEI<br>Pee<br>pea<br>Search Op<br>2015<br>2<br>G E Su<br>G E Su<br>Provensi<br>A S A 1<br>P S Inst                                                                                                    | Call     t you     ar in     some                                                                                                    | Day Ever            | tt View:            | Coverlappi  | riter | ria.     | sh What | it is this t                                                                                                    | view?<br>11 |   |
| Kou will be red           Search For Locations         Pre-Def           Search For Locations         Pre-Def           Search For Locations         Pre-Def           Search For Locations         Pre-Def           Search For Locations         Pre-Def           Search For Locations         Pre-Def           Search For Locations         Pre-Def           Search For Locations         Pre-Def           Search For Locations         Search For           Search For Locations         Search For | Unit<br>lirecter<br>*<br>fined Location 5<br>Location<br>0                                            | versidito versidito versidita versidita versidita versidita versidita versidita versid | an A<br>ly Ic        | Ava<br>ocat                | nda<br>ilabi<br>ions  | t ***<br>ility<br>s ava<br>Seau | Un<br>Gri<br>aila<br>aila   | iver<br>d fc<br>ble          | rsity<br>or th<br>for i<br>ist<br>8<br>Academ                                                                                                    | e Lu<br>rese<br>Avai        | hedu<br>ocat<br>erva<br>ilability<br>10<br>Grad Te<br>Meeting | Lion<br>tion<br>tion<br>11 | x G                                                      | CS  At n  Are set of the set of the set of  | UEI<br>Pee<br>pea<br>Search 0;<br>2015<br>2<br>2<br>2<br>2<br>2<br>2<br>2<br>2<br>2<br>2<br>2<br>2<br>2                                                                                                    | Can     tyou     tyou     | Day Ever            | t View:             | Overlapping | riter | Refres   | sh Wha  | it is this to be a constructed of the second second s                                                                                                    | view?<br>11 |   |

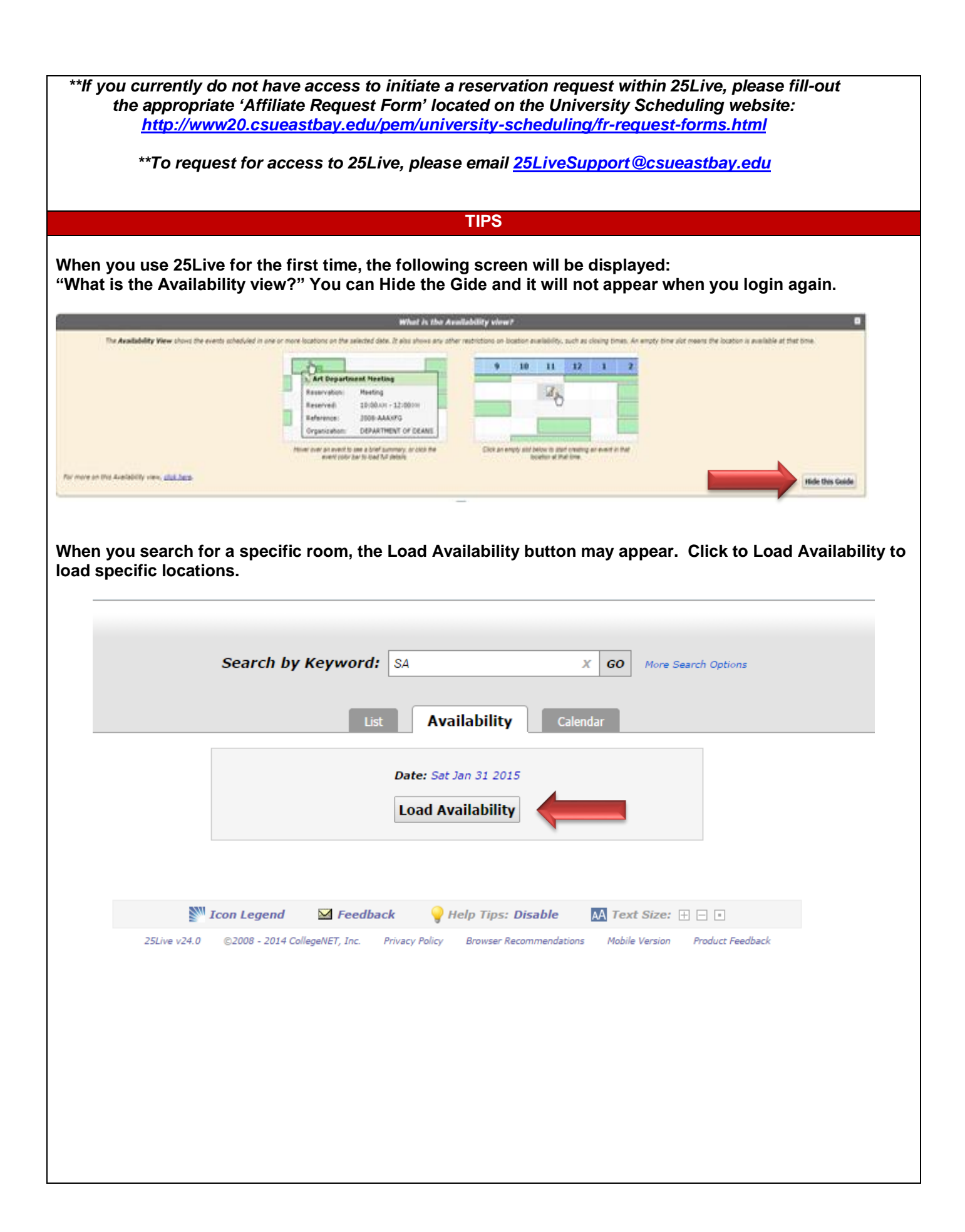